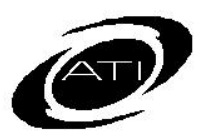

# ASSESSMENT TECHNOLOGY INCORPORATED

## A Guide for Galileo<sup>®</sup> K-12 Online Intervention Alert

## PURPOSE

This report lists all of the learning standards on a given assessment and displays the percentage of students who have demonstrated mastery of the learning standards. The learning standards listed that do not have 75 percent of students mastering them, will be highlighted in red. Users can easily schedule follow-up assignments and/or quizzes for the learning standards, regardless of degree of student mastery.

| GENERATE REPORT<br>You may run from the Dashboard page and the Reports tab. When you first log in, click<br>on the .                                                                                                    |                                                                                                    |
|----------------------------------------------------------------------------------------------------|----------------------------------------------------------------------------------------------------|
|                                                                                                    |                                                                                                    |
| 3. Click the <u>Home</u> tab.                                                                                                    | <ul> <li>3. Select the Select the Filter Mode</li> <li>Standard or Intervention Group.</li> <li>(Standard is the default.)</li> </ul>                                                                                                    |
|                                                                                                    | Filter Mode Standard O Intervention Group                                                                                                    |
| <ul> <li>Select the Fifter Mode. If select:</li> <li>Standard-verify the Class.</li> <li>Intervention Group-select the<br/>Intervention Group Library and the<br/>Intervention Group.</li> </ul> Filter Mode Original Optimization Group | <ul> <li>4. If you selected Standard mode and         <ul> <li>a. are a District- or School-level level user with access to more than one school, select the School radio button and then the School radio button and then the School (s) for which you want to generate a report.</li> </ul> </li> </ul> |
|                                                                                                    | b. are a District- or School-level user<br>and want to run the report at the<br>class level, select the <b>Class</b> radio<br>button and then the <b>Class(es)</b> for<br>which you want to generate a                                                                                                    |

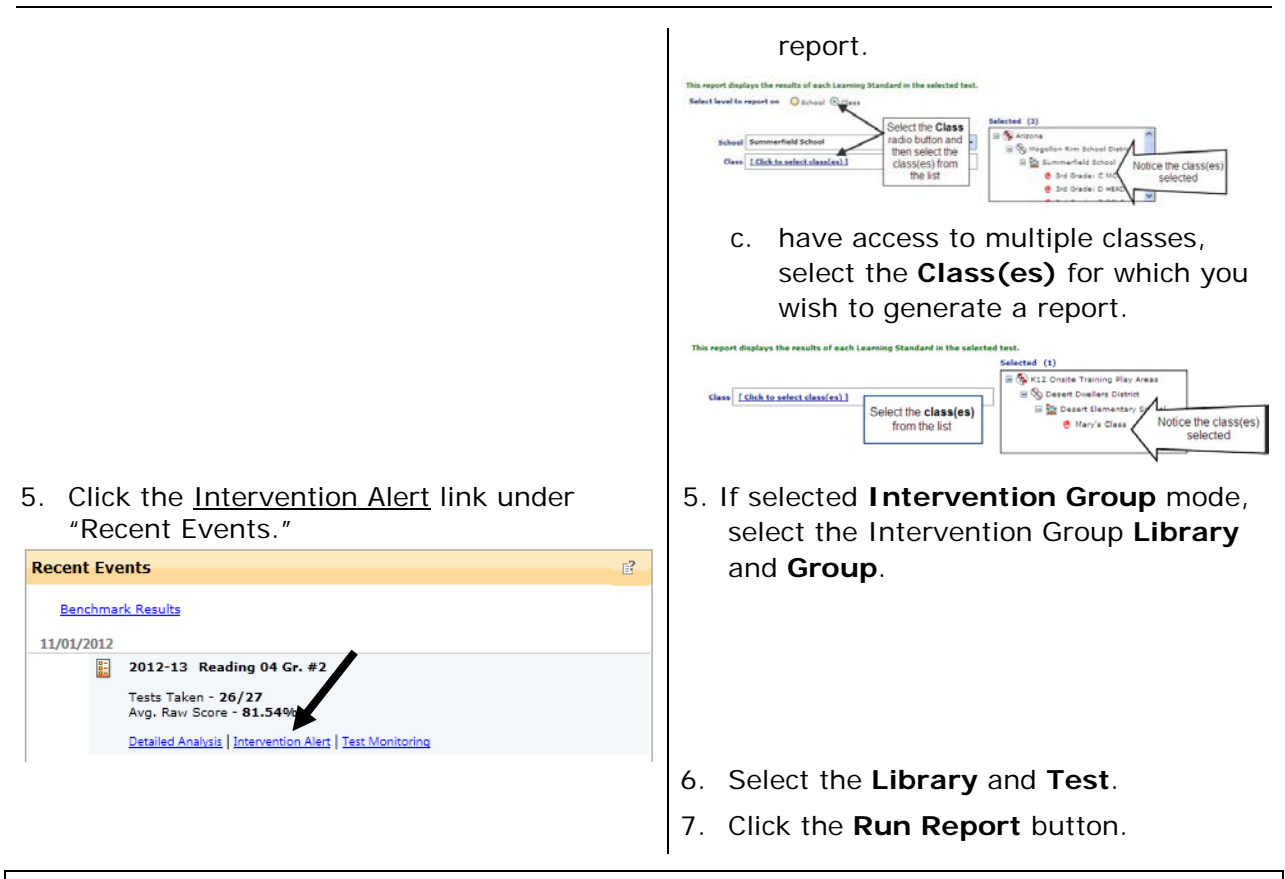

### RESULTS

You have the option to check standards and create quizzes or schedule assignments, or drill down to Class-level information.

### Aggregate View

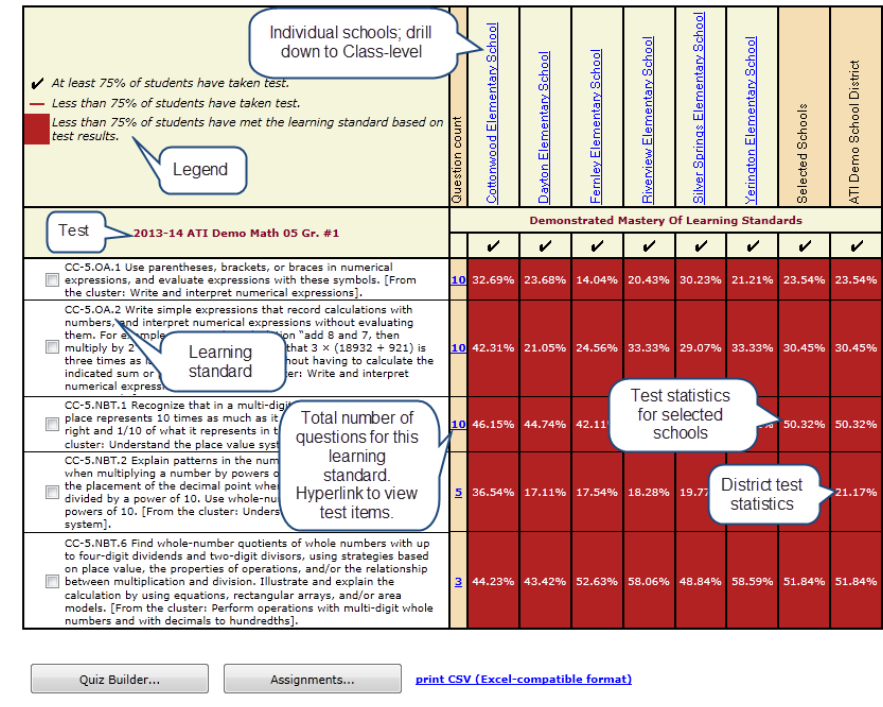

## Individual Class View

You have the option to check standards and create quizzes or schedule assignments.

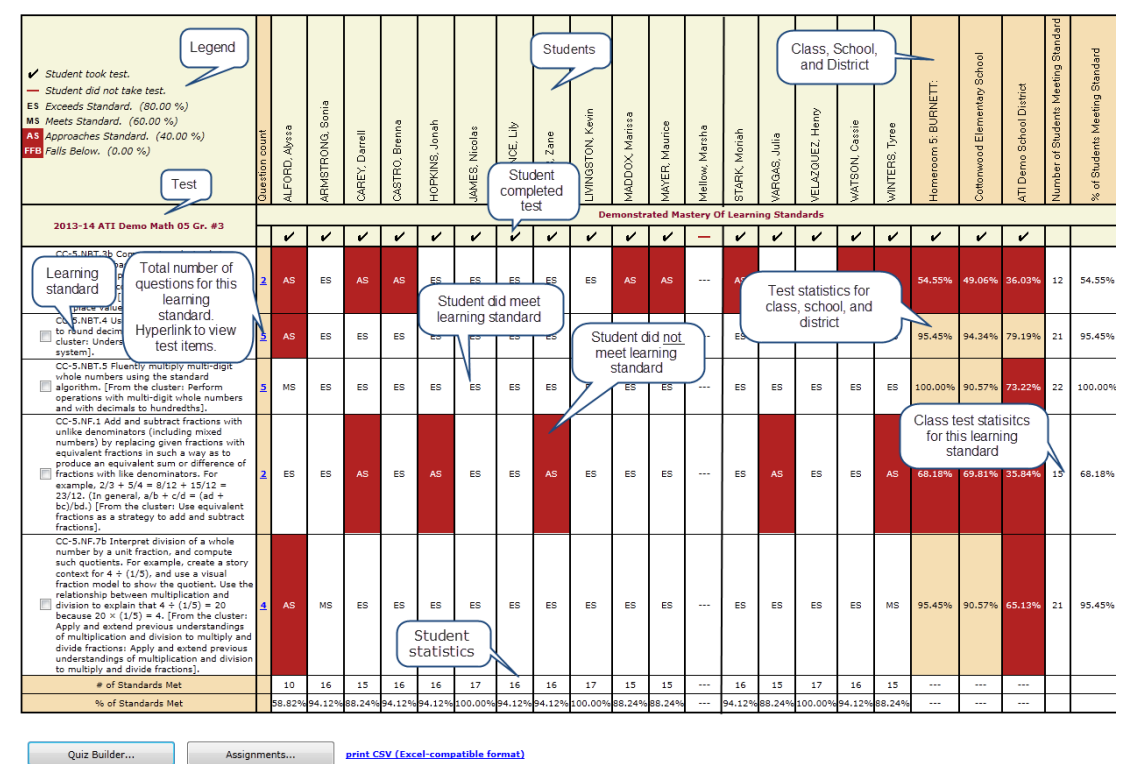

### **Quiz Builder and Assignments Options**

Select the **objectives** for which you'd like to generate an assignment and/or quiz(zes).

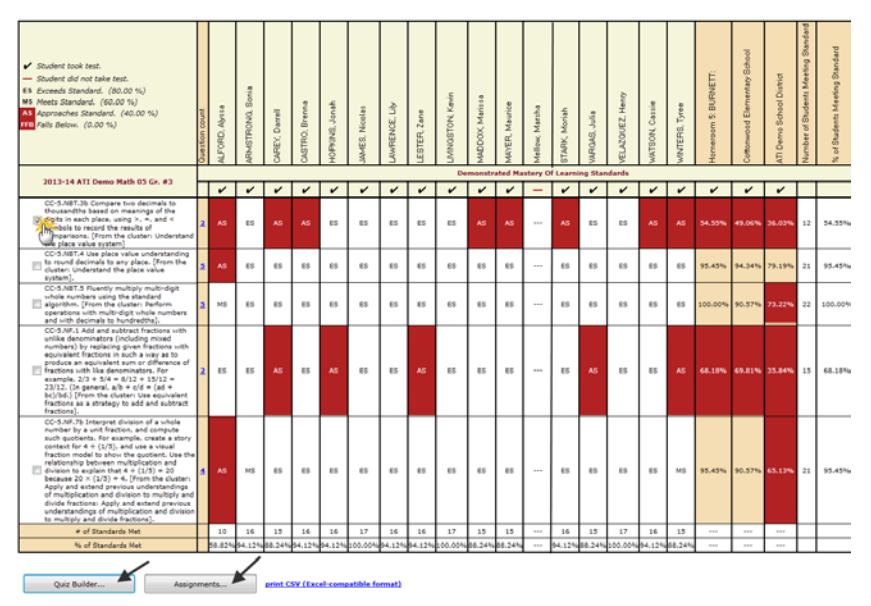

Clicking on the Assignments button and completing the Assignments page, you can automatically generate an assignment (e.g., an Instructional Dialog) for each objective listed. Additionally the assignment will be scheduled for students. Directions for using this tool are found in A Guide for Galileo K-12 Online Dialogs via the Intervention Alert Report document.

#### Clicking on the Quiz

**Builder** button and completing the Quiz Builder page, you can automatically generate a 5item quiz for each objective listed. Additionally, the quiz(zes) will be scheduled for only those students included in the Intervention Group. Directions for using this tool are found in *A Guide for Galileo K-12 Online Quiz Builder* document.